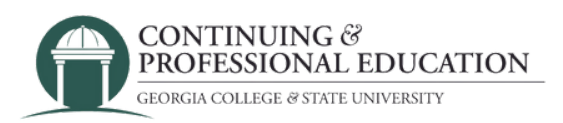

# **Trouble With Payment?** HOW TO ALLOW POPUPS

### Allow popups on your browser:

#### **Microsoft Edge:**

- 1.Go to settings
- 2. Search for "Pop-up"
- 3. Click "Pop-ups and redirects"
- 4. In the "Allow" section, click "add"
- 5. Enter cpe.gcsu.edu and hit "add"

#### **Google Chrome:**

- 1.Go to settings
- 2. Search for and click "Site Settings"
- 3. Click "Pop-ups and redirects"
- 4. In "allowed to send pop-ups and use redirects", click "add"
- 5. Enter cpe.gcsu.edu and hit "add"

## Still having trouble?

Contact GCSU Continuing & Professional Education

(478) 445-5277 <u>continuingeducation@gcsu.edu</u>